## **EXHIBITOR REGISTRATION**

By now you should have received a welcome email with a login button and instructions on how to set up your admin profile on the Exhibitor and Sponsor Registration Portal. If you have not received the welcome email and instructions, please contact us at the email below. The invitation to the Exhibitor and Sponsor Registration Portal will come from:

- Sender: ATD23
- Email: <u>atd@mcievents.com</u>
- 1. Once you have created a profile and logged in, you will see this page:

|                                                                                       | 🚫 Viewing Exhibitor as pict                                                                                  | enter in the US Delacember Log but                                           |                                                        |
|---------------------------------------------------------------------------------------|----------------------------------------------------------------------------------------------------|------------------------------------------------------------------------------|--------------------------------------------------------|
| Exhibitor Portal                                                                      |                                                                                                    |                                                                              | 0 0                                                    |
| ATO 2023 International<br>Conference and EXPO<br>May 21-34, 2023<br>ATO Example Booth | Welcome to ATD 2023 International<br>IS No 21 2023 # E 00 8F - No 24 2023 # 500 PM Starbayc Centerton Center | Conference and EXPO                                                          |                                                        |
| ② Overview<br>옷 Profe<br>옷, Sean<br>님 Reports                                         | Tasks                                                                                                    | 12<br>Booth Staff<br>Point owning one have Housh staft.<br>Frind booth staff |                                                        |
|                                                                                       | powerstity CVENE # 2000-2023 Carel, Inc.                                                                     |                                                                              | Terms of Use 1 Cvent Privacy Pulicy 1 Help and Tuppert |

- On the left side you will see the portal menu.
  - Overview: Allows you to add booth staff
  - Profile: Allows you to see your profile information
  - Team: Allows you to add booth staff, see the staff who have been added, customers you have invited, and see your portal admins.
  - Reports: Allows you to pull lead retrieval information (post-event)

## 2. Adding Booth Staff

• Click on the Find Booth Staff button.

|                                                                                       | O Viewing Exhibitor as plat tester in the line                                                                         | JS Datacenter Log out                                              | 0                                                      |
|---------------------------------------------------------------------------------------|----------------------------------------------------------------------------------------------------|--------------------------------------------------------------------|--------------------------------------------------------|
| Exhibitor Portal                                                                      |                                                                                                    |                                                                    | 0 8                                                    |
| ATD 2023 International<br>Conference and EXPO<br>May 21-24, 2023<br>ATD Example Booth | Welcome to ATD 2023 International Cont<br>® May 21 2023 # 800 AM - May 24, 2023 # 500 PM © Sine Dego Convention Center | ference and EXPO                                                   | 2                                                      |
| 유 Polis<br>옷 Polis<br>옷 Ban<br>네 Reports                                              | Tasks                                                                                                    | +C<br>Both Staff<br>(brit many your both star.<br>(Find both star) | c                                                      |
|                                                                                       | powered by CVENT @ 2000-2023 Cvent, Inc.                                                                               |                                                                    | Terms of Use 1 Cvent Privacy Policy 1 Help and Support |

• This will automatically take you to the Team page. Here you can begin the registration process or add another exhibitor admin. Adding another exhibitor admin will allow them to also see who has registered so far or register staff themselves.

|                                                                                         | Viewing Exhibitor as plat tester in the US Datac                            | enter Log out                                                                                                    |
|-----------------------------------------------------------------------------------------|-----------------------------------------------------------------------------|----------------------------------------------------------------------------------------------------|
| Exhibitor Portal                                                                        |                                                                             | 0 (                                                                                                    |
| ATD 2023 International<br>Conference and EXPO<br>May 21 - 24, 2023<br>ATD Example Booth | Team                                                                        | Registrations Available           1 Complementary Exhibitor formacon.         999 Adstronal Exhibitor Full Corf.           2 Complementary (ull Conference).         999 Adstronal Exhibitor Peisonne           999 Instei a Doctomer         999 Adstronal Exhibitor Peisonne |
| Overview                                                                                | Booth Staff Admins                                                          |                                                                                                    |
| 유 Team Liul Reports                                                                     | Booth staff are mem<br>who will be at the e<br>licenses, assigning th<br>at | bers of your organization's team<br>vent. If you have LeadCapture<br>em a license allows them to scan<br>tendee leads.                                                                                                    |
|                                                                                         | 2000 2003 Over. Inc.                                                        | d booth staff ->                                                                                                    |

• In the Booth Staff Tab, click on the **Add Booth Staff** button.

|                                                                                       |                                                 | Viewing Exhibitor as plat tester in the US Datacenter Log out                                                                                                    |
|---------------------------------------------------------------------------------------|-------------------------------------------------|----------------------------------------------------------------------------------------------------|
| Exhibitor Portal                                                                      |                                                 | 0 0                                                                                                    |
| ATD 2023 International<br>Conference and EXPO<br>May 21-24, 2023<br>ATD Example Booth | Team                                            | Registrations Available           1 Construction Debater Full Content on Debater Full Content           2 Construction Full Content on Debater Personnel.           999 Additional Debater Personnel.           999 Invite a Cuttomer |
| 습 Overview<br>옷 Profile<br>옷, Team                                                    | Booth Staff Admins                              |                                                                                                    |
| hil Reports                                                                           |                                                 |                                                                                                    |
|                                                                                       |                                                 | Booth staff are members of your organization's team<br>who will be at the event. If you have LeadCapture<br>licenses, assigning them a license allows them to scan<br>attendee leads.                                                 |
|                                                                                       | powered by <b>CVENT</b> @ 2000 2023 Cvent, Inc. | Sems of Use   Event Privacy Policy   Help and Support                                                                                                    |

- When you click on the Add Booth Staff button a drop-down will appear with three options:
  - Search Attendee List
  - Share Sign-up Link
  - Register Booth Staff

|                                                                                       |                                          | Viewing Exhibitor as plut tester in the US Datacenter     Log out                                                                                                    |
|---------------------------------------------------------------------------------------|------------------------------------------|----------------------------------------------------------------------------------------------------|
| Exhibitor Portal                                                                      |                                          | 0 0                                                                                                    |
| ATD 2023 International<br>Conference and EXPO<br>May 21-24, 2023<br>ATD Example Booth | Team                                     | Registrations Available           1 Construction Schötter Parson         999 Additional Evolution Full Cont.           2 Constructions Full Content Control on Parsonnet.         999 Additional Evolution Parsonnet.           999 multia Schötter Full         999 Additional Evolution Parsonnet. |
| 습 Overview<br>옷 Profile                                                               | Booth Staff Admins                       |                                                                                                    |
| Reports                                                                               |                                          | Booth staff are members of your organization's team<br>who will be at the event. If you have LeadCapture<br>licenses, assigning them a license allows them to scan                                                                                                    |
|                                                                                       | powered by cvent @ 2000-2023 Dvent, Inc. | Terms of Use 1 Overt Physics 1 Heb and Susport                                                                                                    |

• Search Attendee List: Allows you to search for your registered booth staff

| Search Booth Staff | Look Up and Import Registered Team Members<br>Search by confirmation number: ticket reference ID, or email Search                                                                                                    | × |
|--------------------|----------------------------------------------------------------------------------------------------|---|
|                    | Search for your booth staff by confirmation number, ticket reference ID, or email address.<br>Check with your booth staff if you need their confirmation code, ticket reference ID, or to verify the email address<br>they used during registration. |   |
|                    |                                                                                                    |   |
|                    |                                                                                                    |   |

- Share Sign-up Link: Allows you to send a custom sign-up link to a booth staff member to register themselves.
  - > Note: Each generated link is only good to use based on the allotments set for that registration type.
    - When you select "Share Sign-up Link" you will see this page asking you to select registration type:

|                                                                                       |      | Viewing Exhibitor as plat tester in the US Datacenter     Log out                                                                                                    |                                                                                                    |
|---------------------------------------------------------------------------------------|------|----------------------------------------------------------------------------------------------------|----------------------------------------------------------------------------------------------------|
| Exhibitor Portal                                                                      |      |                                                                                                    | 0 8                                                                                                    |
| ATD 2023 International<br>Conference and EXPO<br>May 21-24, 2023<br>ATD Example Booth | Team |                                                                                                    | faggeleythow, Awalides<br>4 Chammana - Andres may are<br>2 January - Andres Martin, 1999 Antonia and ann angean<br>999 Para - Campan |
| Coverview                                                                             |      |                                                                                                    |                                                                                                    |
| 있 Team<br>네 Reports                                                                   |      | Share Self Sign-Up Link ×<br>Share this link with your booth staff so they can easily<br>provide tearrit<br>Neglocal cont your<br>Select registration type view<br>Copy link<br>Copy link<br>Copy link<br>Copy link<br>Copy link<br>Copy link<br>Copy link |                                                                                                    |
|                                                                                       |      |                                                                                                    |                                                                                                    |

- When you click this button, it will produce a drop-down with your registration options:
  - Complimentary Exhibitor Personnel (Allotment)
  - Complimentary Exhibitor Full Conference (Allotment)
  - Additional Exhibitor Personnel (Fee)
  - Additional Exhibitor Full Conference (Fee)
  - Invite a Customer

| Exhibitor Portal                                                                      |      | 0 4                                                                                                    |
|---------------------------------------------------------------------------------------|------|----------------------------------------------------------------------------------------------------|
| ATD 2023 International<br>Conference and EXPO<br>May 21-24, 2023<br>ATD Example Booth | Team | Angelistantasen Anuthalen         999 saminaris producti spilante interpretente producti spilante interpretente producti spilante interpretente producti spilante           1. magnetista producti spilante interpretente producti spilante interpretente producti spilante         999 saminaria producti spilante           2.0 magnetista producti spilante         999 saminaria producti spilante         999 saminaria |
| 요 Overview<br>옷 Profile                                                               |      |                                                                                                    |
| 은 Team<br>네 Reports                                                                   |      | Share Self Sign-Up Link ×                                                                                                    |
|                                                                                       |      | Share this link with your booth staff so they can easily<br>loiv your<br>megistration Type                                                                                                    |
|                                                                                       |      | Select registration type  Complimentary Exhibitor Personnal (allotment.                                                                                                    |
|                                                                                       |      | Additional Exhibitor Full Conference (Fee) - 99<br>Complimentary Full Conference (allotment) - 2                                                                                                    |
|                                                                                       |      | Additional Exhibitar Personnel (Fee) - 199 left<br>Invite a Customer - 1999 left                                                                                                    |
|                                                                                       |      |                                                                                                    |
|                                                                                       |      | Security of Contraction (1997) and and                                                                                                    |

• Choose a registration option. As an example, this shows the page after choosing the first option: Complimentary Exhibitor Personnel. You will click the **Copy Link** button to copy the link.

|                                                                                       | © v  | Viewing Exhibitor as plat tester in the US Datacenter Log out                                                                                                    |                                                                                                    |
|---------------------------------------------------------------------------------------|------|----------------------------------------------------------------------------------------------------|----------------------------------------------------------------------------------------------------|
| Exhibitor Portal                                                                      |      |                                                                                                    | 0 8                                                                                                    |
| ATD 2023 International<br>Conference and EXPO<br>May 21-24, 2023<br>ATD Example Booth | Team |                                                                                                    | Registrations Available<br>Miley, server processions — 1494 autors procession dens<br>Ziensberryg Schemenski, — 1494 autors photos frances<br>1495 - Herrichtensen |
| Cverview                                                                              |      |                                                                                                    |                                                                                                    |
| 兴 Team                                                                                |      | Share Self Sign-Up Link ×                                                                                                    |                                                                                                    |
| Lat Reports                                                                           |      | Share this link with your booth staff so they can easily<br>Registration 1<br>Complementary Exhibitor Personnel (all. 1<br>Mgs: Suresystem inclevents col<br>Copy link<br>Add boorthy staff |                                                                                                    |
|                                                                                       |      |                                                                                                    |                                                                                                    |

- Paste the link in the email you send to the booth staff member needing to register. The link will take the booth staff member to the registration page. Instructions for the registration page are in the Registration Page area below.
- > Note: Each generated link is only good to use based on the allotments set for that registration type.
- **Register Booth Staff:** Allows you to register booth staff instead of sharing the link with them to self-register.
  - When you click **Register Booth Staff** you see the same drop-down options asking you to choose a registration type:

| ATD 2023 International<br>Conference and EXPO<br>Mry 21-24,2023<br>ATD Example Booth<br>© Overview<br>Registration type required ×<br>Registration type required ×<br>Personal statement<br>Registration type (ablother be confirmed)<br>Registration type (ablother be confirmed)<br>Registration type (ablother | Exhibitor Portal                                                                        |      |                                                                                                    | 0                                                                                                    | 8 |
|----------------------------------------------------------------------------------------------------|-----------------------------------------------------------------------------------------|------|----------------------------------------------------------------------------------------------------|----------------------------------------------------------------------------------------------------|---|
| Overview       Booth Staff       Adverse            Profile        Profile        Registration type required ×             Presses select a construction back to confirment           Presses select a construction back to confirment             Presses select a construction back to confirment           Presses select a construction back to confirment             Presses select a construction back to confirment           Presses select a construction back to confirment             Presses select a construction back to confirment           Presses select a construction back to confirment             Presses select a construction back to confirment           Presses select a construction back to confirment             Presses select a construction back to confirment           Presses select a construction back to confirment             Presses select a construction back to confirment           Presses select a construction back to confirment             Presses select a construction back to confirment           Presses select a construction back to confirment             Presses select a construction back to confirment           Presses select a construction back to confirment             Additional Exhibitor Personnel (Fee) - 999 km             Invite a Constructer - 999 km                                                                                                    | ATD 2023 International<br>Conference and EXPO<br>May 21 - 24, 2023<br>ATD Example Booth | Team |                                                                                                    | Regesterations Available<br>Encounter Enclose Annual 2007 Address Desser And Des<br>Strangen exceptionness (E. 1997 Address Desser And Des |   |
| Reports       Registration type required x         Presse select a sectoration have to continue                                                                                                    | C Overview                                                                              |      |                                                                                                    |                                                                                                    |   |
|                                                                                                    | Reports                                                                                 |      | Registration type required       ×         Resessed as assistation base to continue statistics Type       *         Statistics Type       *         Complementary Exhibitor Personnel (allotment, Laddstonal Exhibitor Full Conference (Fred - 99, Complementary Full Conference (Fred - 99, Laddstonal Exhibitor Personnel (Fred - 99, Laddstonal Exhibitor Personnel (Fred - 99) lent         Invite a Customer - 999 lent |                                                                                                    | 0 |

• When you choose a registration type, you will then click the **Launch Event Site** button to go to the registration page. As an example, this shows the page after choosing the first option: Complimentary Exhibitor Personnel.

|                                                                             | Viewing Exhibitor as plat tester in the US Datacenter     Log out                                                                                                  |                                  |
|-----------------------------------------------------------------------------|----------------------------------------------------------------------------------------------------|----------------------------------|
| hibitor Portal                                                              |                                                                                                    | 0 8                              |
| D 2023 International<br>nference and EXPO<br>r21-24.2023<br>D Example Booth |                                                                                                    |                                  |
| Overview<br>Profile                                                         |                                                                                                    |                                  |
| , Team<br>Reports                                                           | Registration type required ×<br>Pease select a registration type to continue<br>Registration Tupe<br>Complimentary Exhibitor Personnel (all ×<br>Launch event size | C                                |
|                                                                             | <u>^</u>                                                                                                    | Security (for Olaphic Second and |

• Both the link from the Share Sign-up Link option and the Launch Event Site button on the Register Booth Staff option will take you to the registration page of the corresponding registration type chosen.

## 2. Registration Page

• Once you click the link or the launch button, you will be sent to the registration site. The first screen you will see is the Data Protection and Privacy Policy screen. You must **Consent** and click **Next** to move forward.

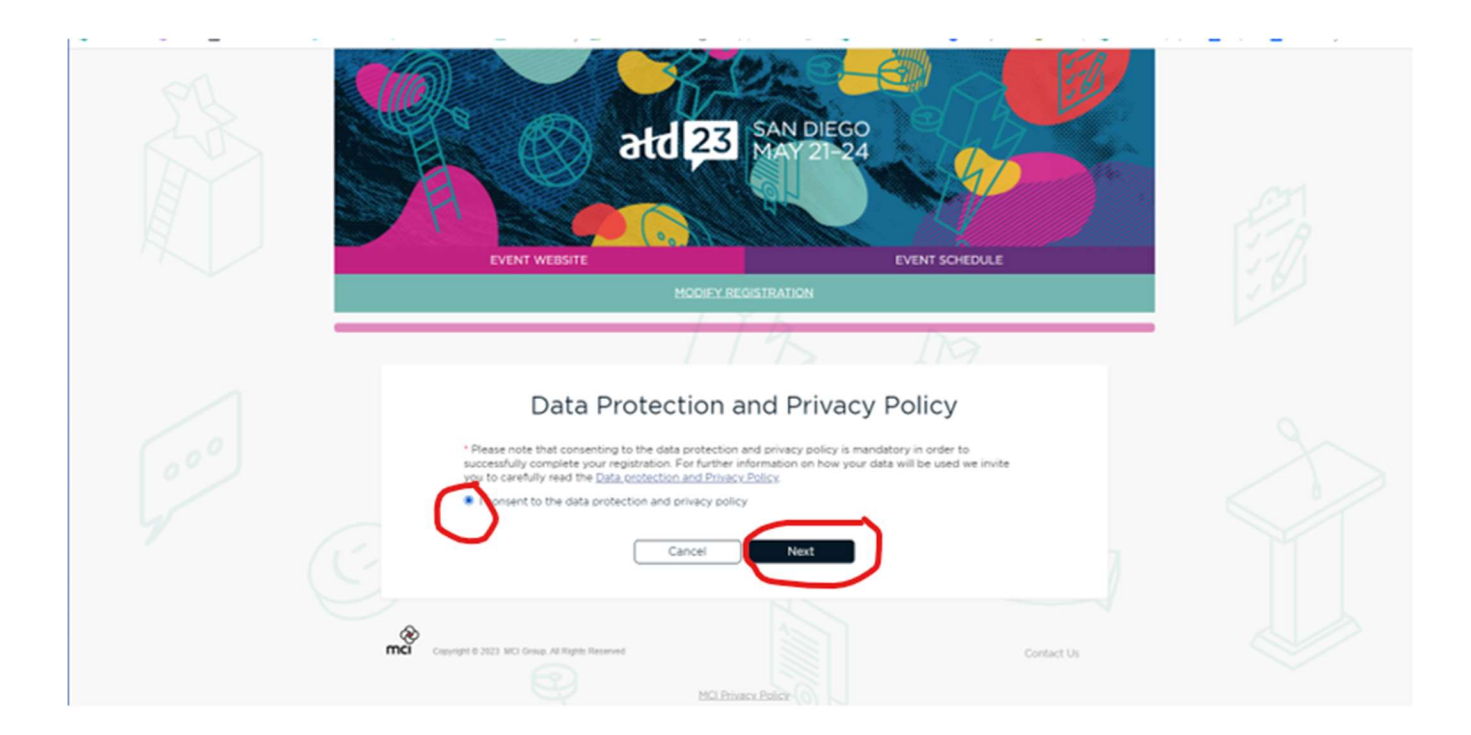

• Once you have accepted, the registration page appears. The Registration Type and Price appear at the top of the page. Fill in the form with the requested Demographic Information. You may choose add-ons at the bottom for an additional fee. Click **Next** to complete Registration.

|      | EVENT WEBSITE EVENT SCHEDULE                                                                                                    |
|------|----------------------------------------------------------------------------------------------------|
| A I  | MODIFY REGISTRATION                                                                                                    |
| 12 = |                                                                                                    |
|      |                                                                                                    |
|      |                                                                                                    |
|      | Complimentary Exhibitor Personnel (allotment) \$0.00                                                                                                    |
|      | Selected                                                                                                    |
|      |                                                                                                    |
|      | Demographic Information                                                                                                    |
|      | * First Name Last Name                                                                                                    |
|      |                                                                                                    |
|      | * Email Address                                                                                                    |
|      |                                                                                                    |
|      | Phone Number Phone Tune                                                                                                    |
|      | v mane representation v mane representation v mane representatio v mane representation v mane representation v |
|      |                                                                                                    |
|      | ATD may contact you by phone or text message to communicate changes about this registered event only.<br>This consent does not change your communication preferences for marketing purposes. SHS carrier costs                                                                                                    |
|      | and fees may apply for text messages. For additional information, please refer to the <u>AID Privacy Notice</u>                                                                                                    |
|      | * Company                                                                                                    |
|      |                                                                                                    |
|      | Address                                                                                                    |
|      | Speech or Language                                                                                                    |
|      | Visual Physical/Mobility                                                                                                    |
|      | C Other                                                                                                    |
|      | An ATD Staff member will reach out closer to the event to ensure we understand your needs and to offer a reasonable                                                                                                    |
|      | econmodition                                                                                                    |
|      | Add-Ons                                                                                                    |
|      | Explore these ways you can enhance your conference experience and come away with stronger connections and exceptional<br>learnings.                                                                                                    |
|      |                                                                                                    |
|      | VIP Package (Includes 1 Networking Night Ticket) \$295.00 each                                                                                                    |
|      | Get the VIP treatment with a few perks that will enhance your ATD23 experience:                                                                                                    |
|      | -Access to a VIP Lounge                                                                                                    |
|      | -A dedicated VIP registration line                                                                                                    |
|      | Priority reserved seating in the General Session                                                                                                    |
|      | -An exclusive VIP happy hour                                                                                                    |
|      | -A ticket to ATD23 Networking Night                                                                                                    |
|      | -Access to a dedicated VIP Concierge to facilitate your experience.                                                                                                    |
|      | $\frown$                                                                                                    |
|      | ATD Networking Night \$100.00 each                                                                                                    |
|      | Networking Night provides you with the opportunity to interact with your peers in a relaxed social setting 2 v<br>Make it your goal to come away with a few new contacts and ideas that you can share back at the office                                                                                                    |
|      |                                                                                                    |
|      | Previous Cancel Next                                                                                                    |
|      |                                                                                                    |

- Once you click Next, you will be taken to the Registration & Order Summary page.
  - On this page, you can review your registration and pay any outstanding balance. When utilizing your earned allotments (complimentary exhibit personnel or complimentary exhibitor full conference), you will see a \$0.00 balance when you check out. If you/your team selects any add-on items, they will be prompted for payment to complete the registration process.
  - Click that you **Agree** to the cancellation policy. There are links to the policies above the agreement.
  - Click **Submit** to complete registration.
  - Note: You are not able to complete your registration until all fees are paid.

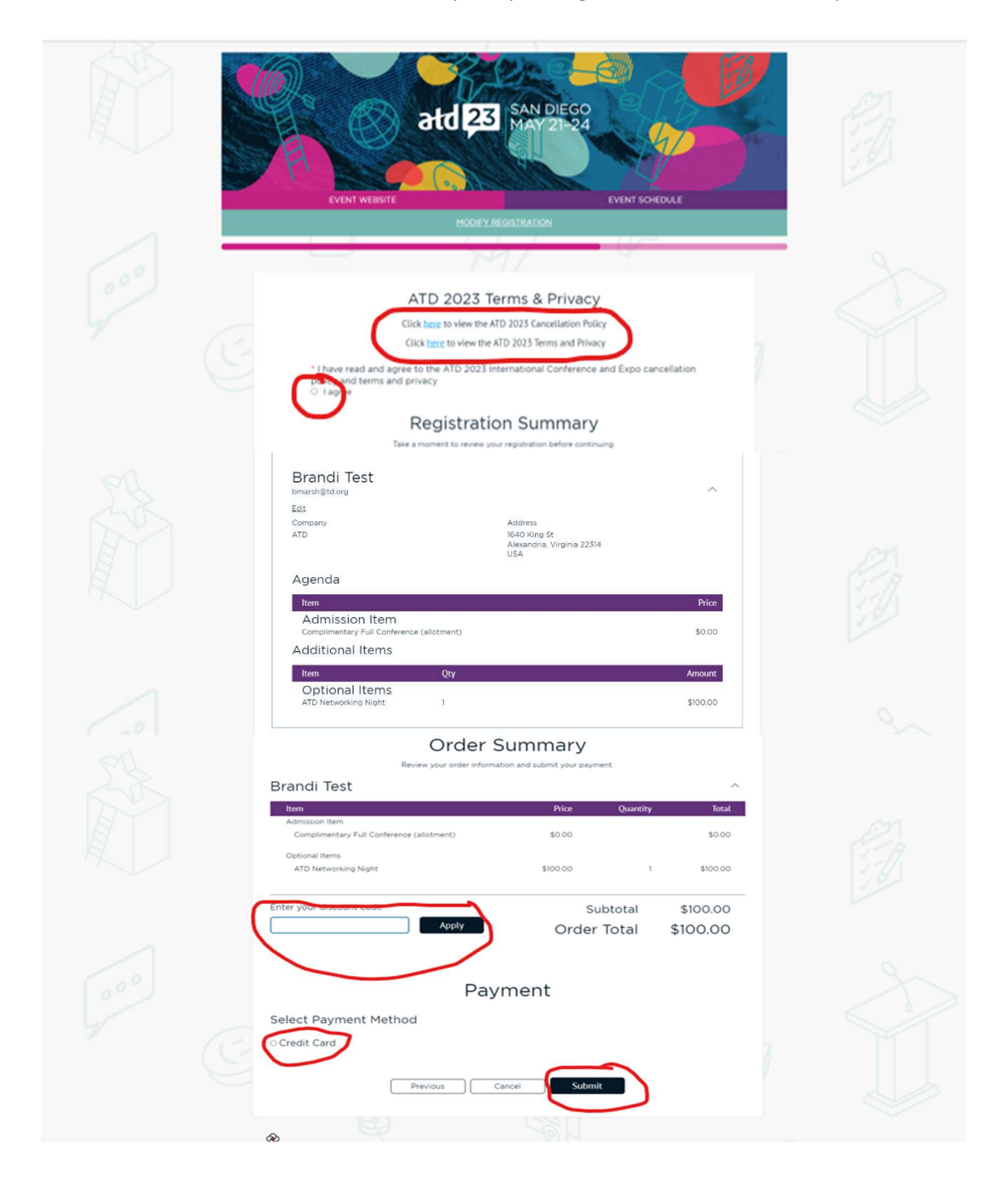

- Once you click Submit, a temporary popup will let you know that your registration has been processed.
- After the popup, a confirmation page will appear. Please **select the "Log Out" button before** attempting to register the next registration.

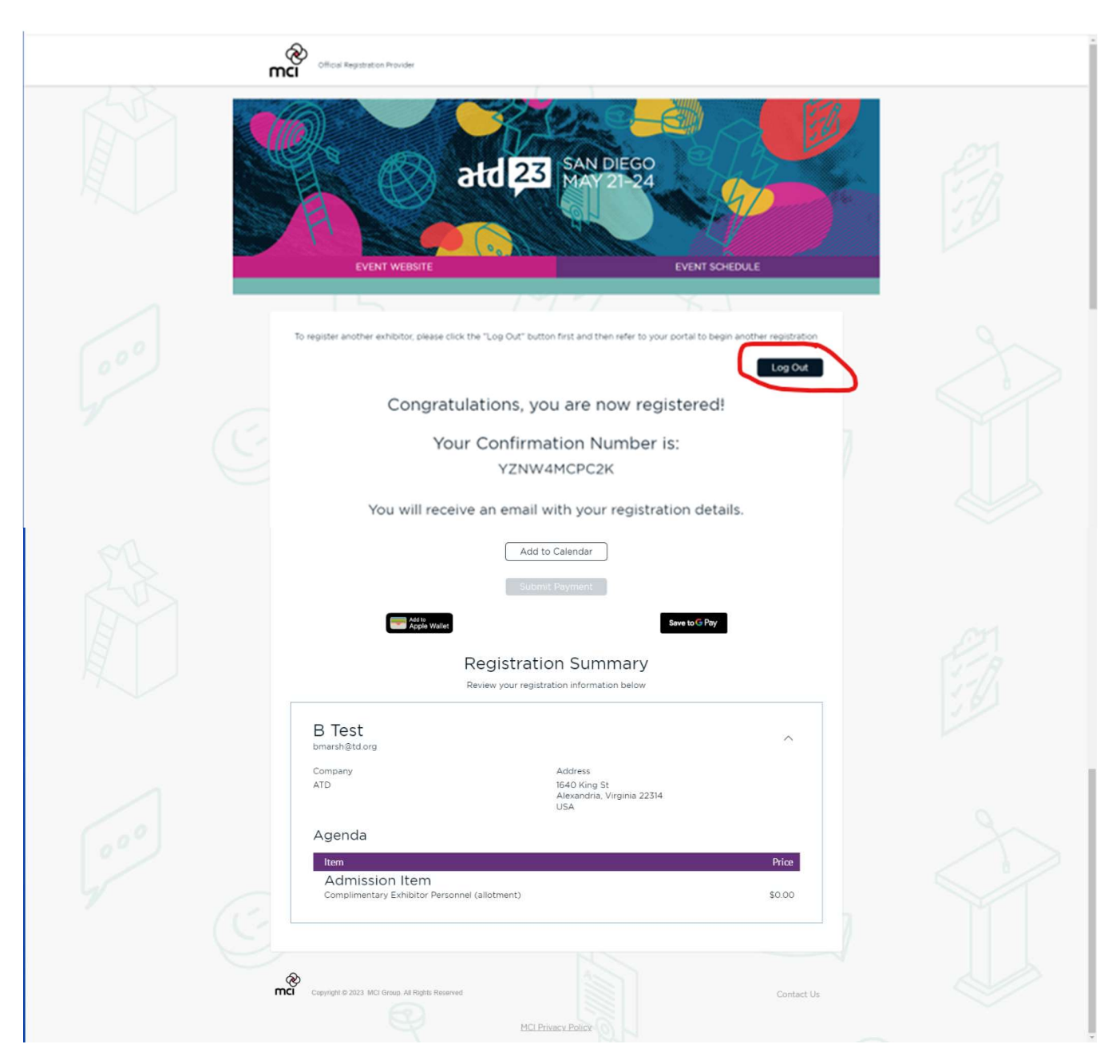

• The registrant will receive a confirmation email. This email will not appear immediately. Please allow up to two hours before the email appears.

## **3. Registering Additional Booth Staff Members**: Complete steps 3 & 4 for each additional booth staff member.

• After you have registered one booth staff member, the Team Page will change to show the list of registered booth staff members and the Add Booth Staff button will move to the right of the screen.

| O Viewing Eshibitor as plat tester in the US Datacenter Log out                       |                                                                                                    |                                                                                                    |
|---------------------------------------------------------------------------------------|----------------------------------------------------------------------------------------------------|----------------------------------------------------------------------------------------------------|
| Exhibitor Portal 💿 🗞                                                                  |                                                                                                    |                                                                                                    |
| ATD 2023 International<br>Conference and EXPO<br>May 21-24, 2023<br>ATD Example Booth | Team                                                                                                    | Registrations Available           1 Conditionary Exhibits Persons         999 Additionar Exhibits Full Conf           0 Conditionariasy Full Conference E |
| 습 Overview<br>옷 Profile                                                               | Booth Staff Admins                                                                                                    | $\bigcirc$                                                                                                    |
| An Team                                                                               |                                                                                                    | Add booth staff $\checkmark$                                                                                                    |
|                                                                                       | Brand Test     brand Motor     Argentration type: Complementary Full Conference (situtment)     Conference (situtment)     Conference (situtment) | Renove                                                                                                    |
|                                                                                       | preserved by cvent © 2000-2023 Cvent, Inc.                                                                                                    | Terms of Use   Overt Privacy Policy   Help and Support                                                                                                    |

• Once you choose the registration type for the next booth staff member, you will be asked if you want to start another registration. Click **Yes** to begin a new registration.

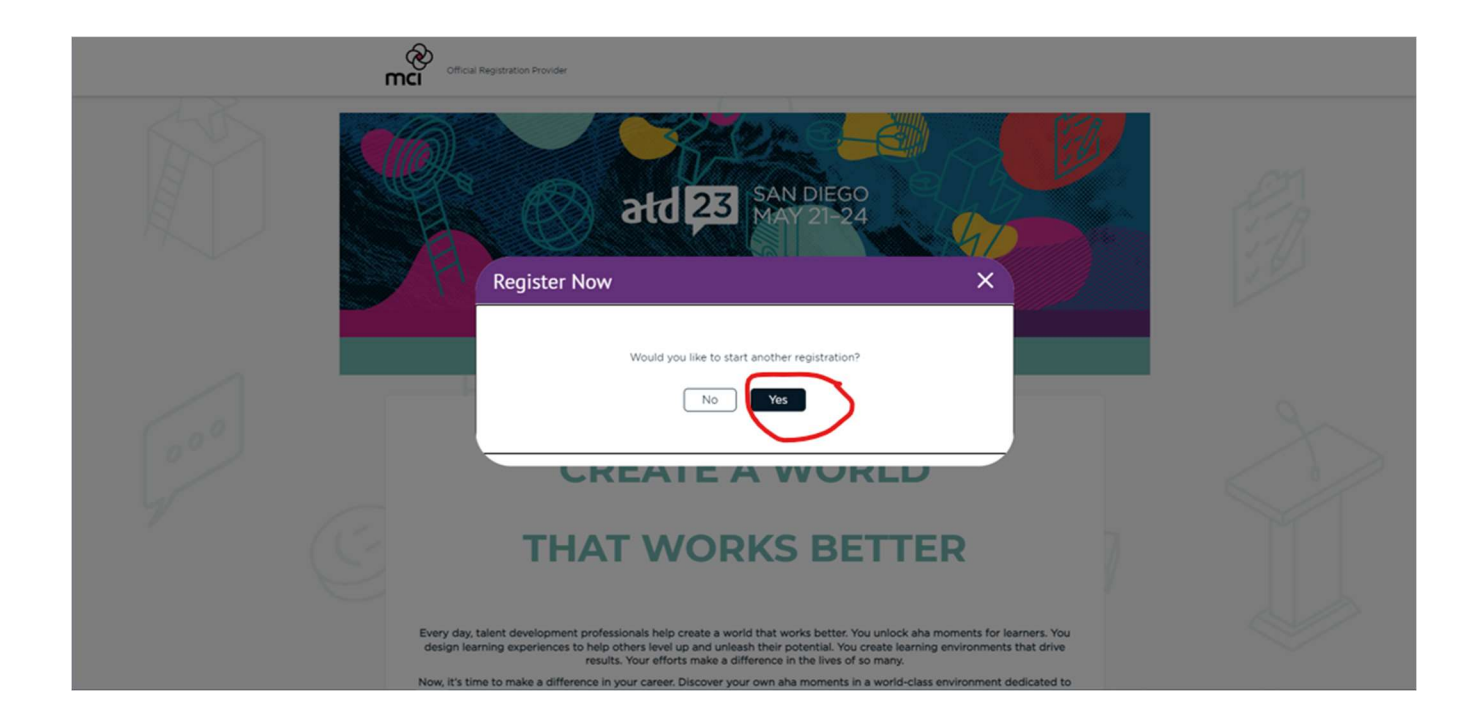

- Once you have exhausted your allotment for complimentary exhibitor personnel and complimentary full conference registrations, you can select the option to add "Additional Exhibitor Personnel" or "Additional Exhibitor Full Conference" options for a fee. Follow the steps above to complete the registration process for paid registrations.
- You can also take advantage of our "Invite a Customer" program. This program allows you to invite clients to claim an EXPO Only pass for ATD23. You will be able to invite them individually or receive a shareable link. Simply choose the "Invite a Customer" option when selecting registration type. Follow the steps above to complete the registration. The "Invite a Customer" shareable link should not be posted broadly on social media but is intended to invite select clients or prospects.